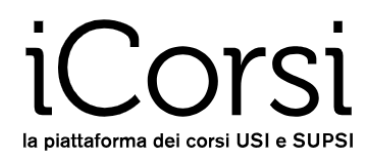

## Utenti esterni

## Istruzioni per cambiare la password

- 1. Collegati alla piattaforma iCorsi: www.icorsi.ch
- 2. Clicca su "Login External".

| and the second second se |   |                |     |
|----------------------------------------------------------------------------------------------------|---|----------------|-----|
| Login USI                                                                                                    | > | Login SUPSI    | >   |
| Login edu-ID                                                                                                    | > | Login External | >   |
|                                                                                                    |   |                | Val |

3. Inserisci nome utente (nome.cognome@icorsi) e password.

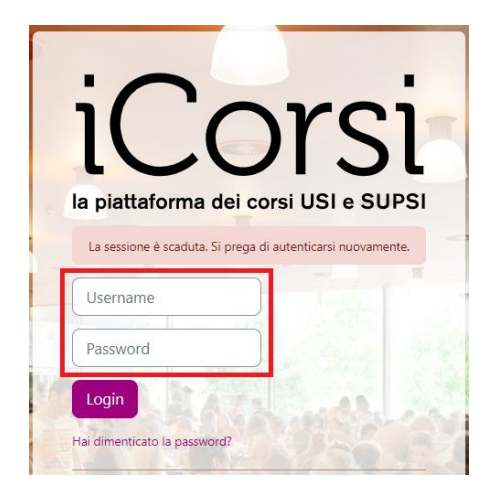

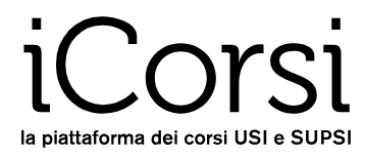

4. Clicca sul tuo nome in alto a destra, poi su "**Preferenze**" nel menu a tendina e successivamente su "**Cambia Password**" nel menu "**Preferenze**".

| ICOTSI Dashboard N                                                                                                    | ly Courses 👻                                                                | 4 9 0 L IS -                                                       |
|----------------------------------------------------------------------------------------------------|-----------------------------------------------------------------------------|--------------------------------------------------------------------|
| Preferenze Test Student Gmail  Messaggio                                                                                                    |                                                                             | Profilo<br>Valutazioni<br>Calendario<br>Messaggi<br>File personali |
| Preferenze                                                                                                    |                                                                             | Preferenze                                                         |
| Account utente<br>Modifica<br>Cambia password<br>Preferenze lingua<br>Preferenze forum<br>Preferenze editor<br>Preferenze calendario<br>Preferenze calendario<br>Preferenze del deposito dei<br>contenuti | <b>Badge</b><br>Gestione badge<br>Preferenze badge<br>Impostazioni backpack | Esci                                                               |
| Chiave di sicurezza<br>Preferenze messaggi<br>Preferenze notifiche                                                                                                    |                                                                             |                                                                    |

5. Inserisci una volta la tua password attuale e due volte quella nuova, poi clicca su "**Salva modifiche**".

| Preferenze / Account utente / | Cambia password         |
|-------------------------------|-------------------------|
| Test Stu<br>TS                | Ident Gmail 👂 Messaggio |
| Cambia password               |                         |
| Username                      | demo.gmail@icorsi       |
| Password attuale              |                         |
| Nuova password 🧕              |                         |
| Nuova password (ancora)       |                         |
|                               | Salva modifiche Annulla |
| campi a compilazione obblig   | gatoria                 |

6. D'ora in poi, potrai accedere a iCorsi con la nuova password.

## ... E se mi dimenticassi la password?

- 1. Collegati alla piattaforma iCorsi: www.icorsi.ch
- 2. Clicca su "Login external" e poi su "Hai dimenticato la password?"

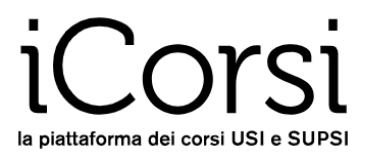

| 5/        |                                                      |
|-----------|------------------------------------------------------|
|           |                                                      |
| la pia    | ttaforma dei corsi USI e SUPSI                       |
| La sess   | ione è scaduta. Si prega di autenticarsi nuovamente. |
| Usern     | ame                                                  |
| Passw     | rord                                                 |
| Login     | A RANK AND A                                         |
| Hai dimer | nticato la password?                                 |
| Auten     | ticati su:                                           |
|           | AAI   edu-ID Login                                   |
|           | SUPSI login                                          |
|           |                                                      |

## 3. Si aprirà la seguente finestra

| Per recuperare la p<br>sottostanti. Se il d<br>le istruzioni per co | assword, inserisci lo<br>ato inserito è presen<br>mpletare il recupero | ) username oppu<br>te nel database,<br>). | ire l'email nei campi<br>riceverai un'email co |
|---------------------------------------------------------------------|------------------------------------------------------------------------|-------------------------------------------|------------------------------------------------|
| Cerca user                                                          | name                                                                   |                                           |                                                |
| Username                                                            |                                                                        |                                           |                                                |
|                                                                     | Cerca                                                                  | MA                                        |                                                |
|                                                                     |                                                                        |                                           |                                                |
| Cerca indi                                                          | rizzo email                                                            |                                           |                                                |
| Indirizzo email                                                     |                                                                        |                                           |                                                |
|                                                                     |                                                                        |                                           |                                                |
|                                                                     | Cerca                                                                  |                                           |                                                |

Inserisci il tuo username oppure il tuo indirizzo e-mail che usi per la piattaforma iCorsi. Riceverai poco dopo una e-mail con le istruzioni per completare il recupero della password.